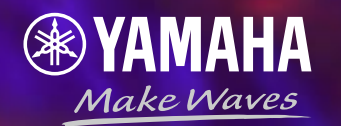

# Ansible Automates Yamahaモジュールデモ

cc開発部NWソフトG 藤田 尚吾

### デモ構成

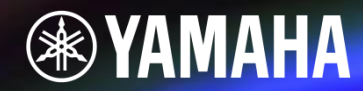

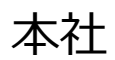

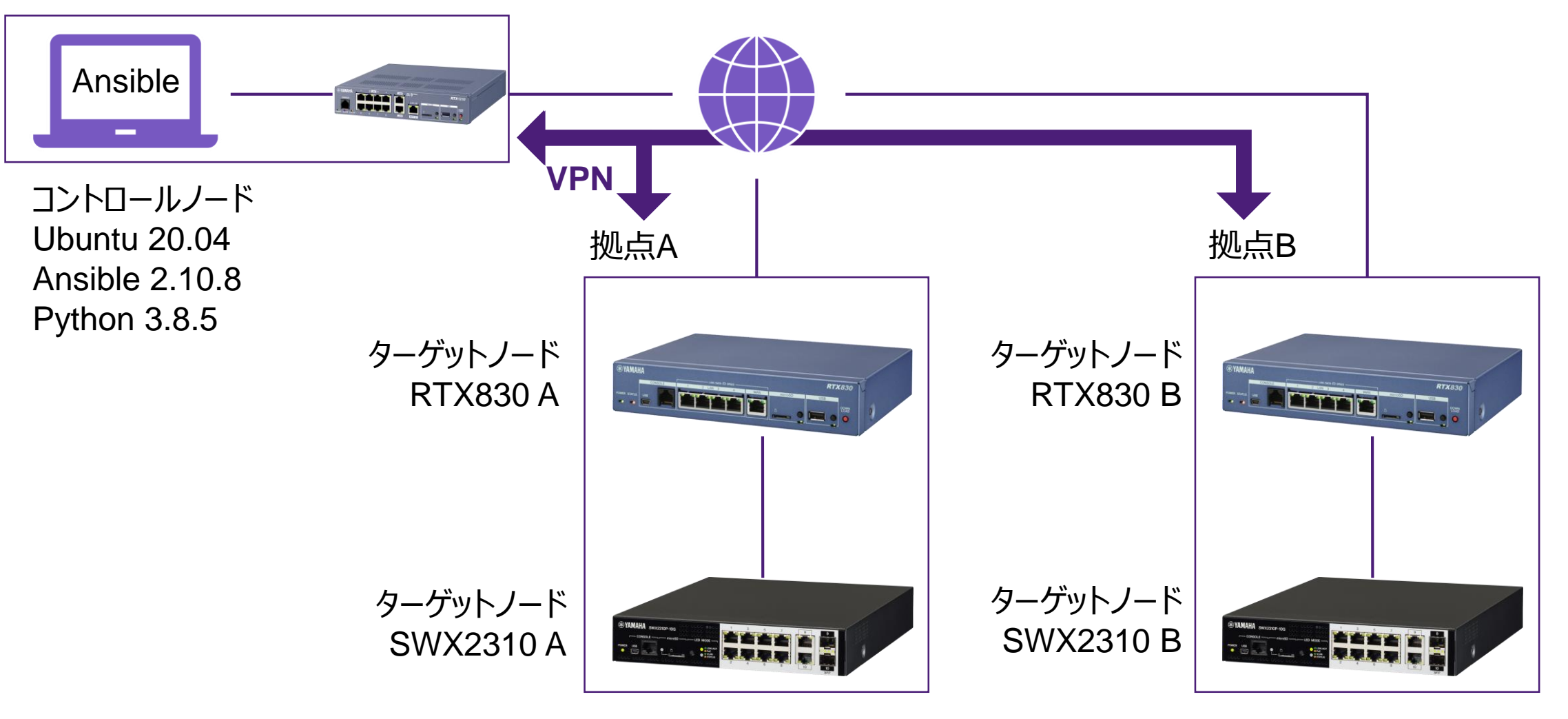

### ヤマハネットワーク機器事前準備

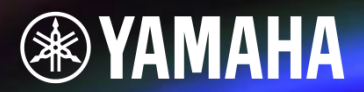

• ヤマハネットワーク機器の SSHサーバー機能 を有効化

| 設定項目       | RTXコマンド                | SWXコマンド                      |
|------------|------------------------|------------------------------|
| 管理者パスワード   | administrator password | enable password              |
| ユーザー設定     | login user             | username                     |
| SSHホスト鍵生成  | sshd host key generate | ssh-server host key generate |
| SSHサーバー有効化 | sshd service on        | ssh-server enable            |

- 初回 SSH 接続時の注意点
  - コントロールノードの ~/.ssh/known\_hosts にターゲットノードのホスト鍵が登録されていない場合、 ansibleでSSH接続に失敗する。
  - 対策: ansible.cfg でホスト鍵の確認を無効にするか、事前にSSH接続しておくこと。

### デモシナリオ1

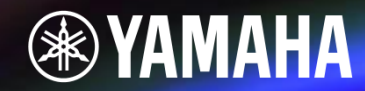

### 各拠点のネットワーク稼働状態を一括で取得し、ファイルとして保存する

#### 1. 稼働状態を取得するためのコマンドを実行する

- ルーター
  - ✓ システム状態

- : show environment コマンド
- ✓ LANインターフェース情報 : show status lan1 コマンド
- ✓ VPNトンネル情報
- : show status tunnel 1  $\exists \forall \forall \uparrow$

- スイッチ
  - ✓ システム状態
  - ✓ インターフェース情報
  - ✓ フレームカウンター

- : show environment コマンド
- : show interface コマンド
- : show frame-counter コマンド

2. ファイルとして保存する

### デモシナリオ2

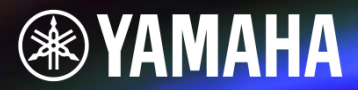

#### 問題発生時にSYSLOGのDEBUGレベルログを有効にし、本社のSYSLOGサーバーに送信する

- 1. SYSLOGサーバーとSYSLOGレベルの設定コマンドを実行する
  - ルーター
    - ✓ SYSLOGサーバー設定 : syslog host コマンド
    - ✓ DEBUG□グ出力有効化 : syslog debug コマンド
  - スイッチ
    - ✓ SYSLOGサーバー設定 : logging host コマンド
    - ✓ DEBUGDグ出力有効化 : logging trap debug コマンド
- 2. 設定が反映されたことを確認する

## デモ環境ディレクトリ構成

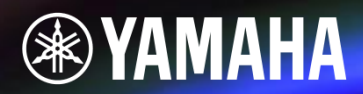

| ./demo/                         |                                                    |  |  |
|---------------------------------|----------------------------------------------------|--|--|
| lectric finite inventory.ini    | <b>インベントリファイル</b> : ターゲットノードを指定する                  |  |  |
| group_vars                      | ノヽ.ベヽ.トリ亦粉(ガリ_つ°亦粉)」                               |  |  |
| l ⊢ rtx.yml                     | イノハノトリ委奴(ツルーノ委奴) ・<br>グループごとに体田するモジュールかどを指定する      |  |  |
| └ swx.yml                       | フルーノことに使用するモンユールなどで相圧する                            |  |  |
| host_vars                       | <u> イト・ベト・トロ亦物(キフト亦物)</u>                          |  |  |
|                                 | <b>イノハノトリ委奴(小人ト委奴)</b><br>ホフトごとにIDアドレフやCCUパフロードかどを |  |  |
| Frtx830_b.yml                   | 小人下としてアドレスにひつれスノートなして<br>指定する                      |  |  |
| swx2310_a.yml                   |                                                    |  |  |
| └ swx2310_b.yml                 |                                                    |  |  |
| playbook_get_statistic.yml      | プレイブック :                                           |  |  |
| playbook_set_syslog.yml         | Ansibleで実行したい処理を記述する                               |  |  |
| L templates                     |                                                    |  |  |
| ├ … # ルーターとスイッチのコマンド用テンプレートファイル |                                                    |  |  |

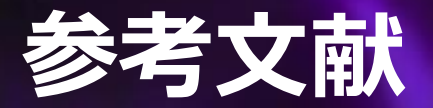

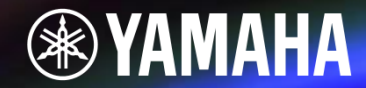

#### [1] 北山 晋吾/佐藤 学/塚本 正隆/畠中 幸司/横地 晃 著 『Ansible 実践ガイド 第3版』 インプレス社, 2019

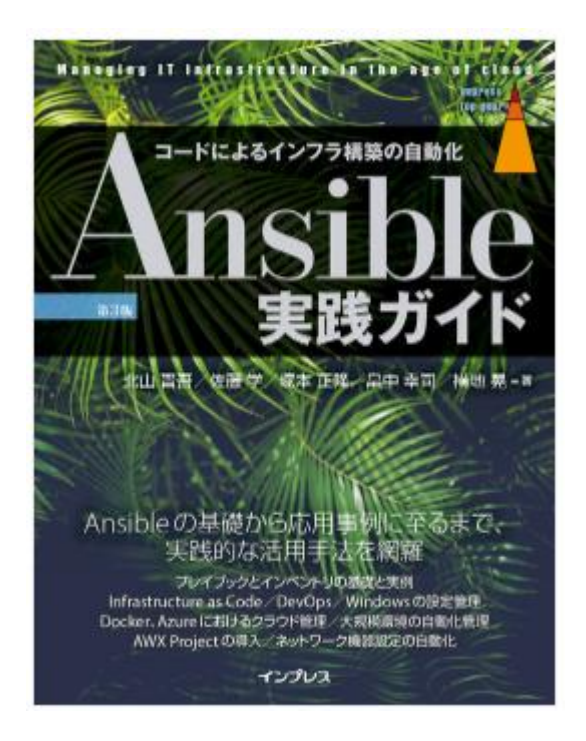

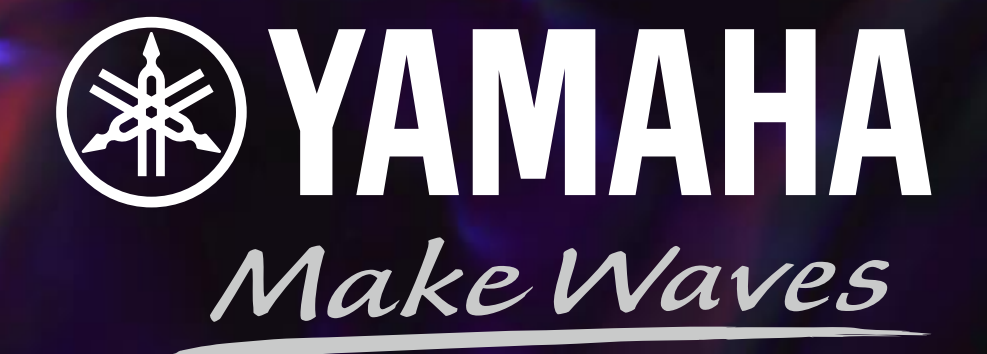